### CARA MENJALANKAN PROGRAM

- 1. Hidupkan Alat dengan cara menghubungkan ke sumber tegangan.
- 2. Masuk ke halaman server Thinger.io

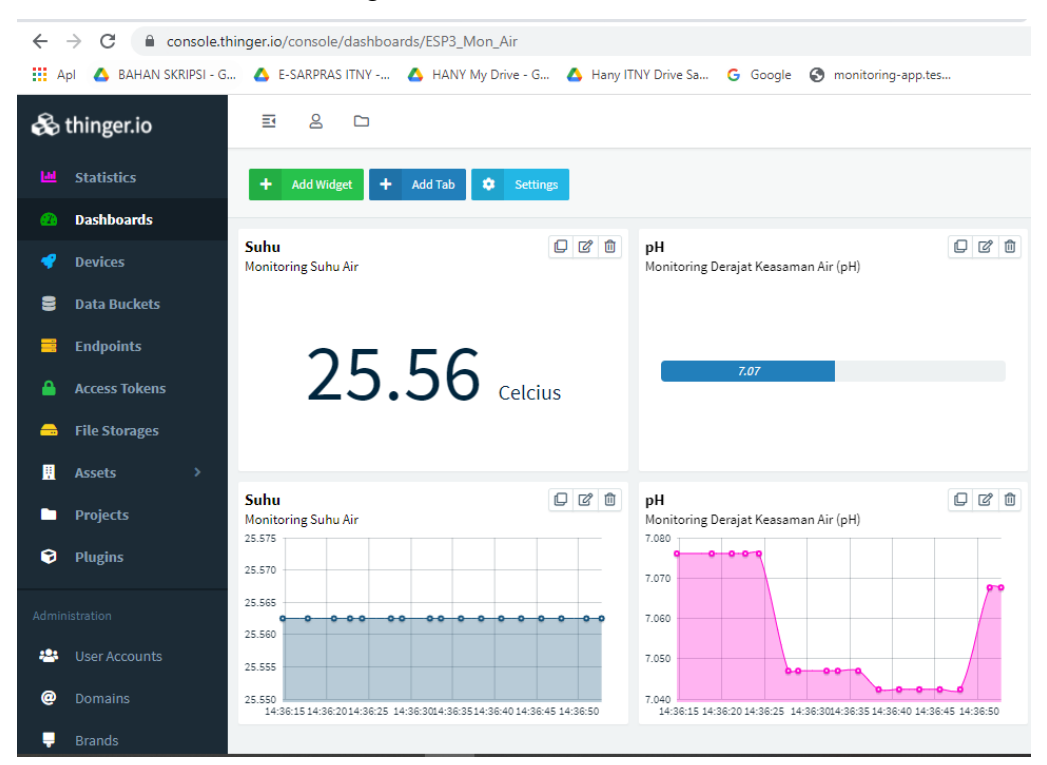

#### 3. Mengaktifkan Web Server Apache di Laragon

| 🌎 Laragon Full 5.0.0 210523 php-7.4.19-Win32-vc15-x64 [TS] 172.22.61.115 |                         |                  |           |        |          |   | ×  |
|--------------------------------------------------------------------------|-------------------------|------------------|-----------|--------|----------|---|----|
|                                                                          | lenu                    |                  |           |        | <u>h</u> | ? | \$ |
|                                                                          | Apache httpd-2.4.47-win | 64-VS16 started  | 8282/4463 | Reload |          |   |    |
| © Leo K                                                                  | MariaDB mariadb-10.4.1  | 0-winx64 started | 3356      |        |          |   |    |
|                                                                          |                         |                  |           |        |          |   |    |
|                                                                          |                         |                  |           |        |          |   |    |
|                                                                          |                         |                  |           |        |          |   |    |
|                                                                          |                         |                  |           |        |          |   |    |
|                                                                          |                         |                  |           |        |          |   |    |
|                                                                          |                         |                  |           |        |          |   |    |
|                                                                          |                         |                  |           |        |          |   |    |
|                                                                          |                         |                  |           |        |          |   |    |
|                                                                          |                         |                  |           |        |          |   |    |
|                                                                          |                         |                  |           |        |          |   |    |
|                                                                          |                         |                  |           |        |          |   |    |
| 🔲 Stop                                                                   | 🔇 Web                   | 📑 Database       | Yerminal  |        | Roo      | t |    |

### 4. Tampilan database pada tabel data\_sensor

| 🕞 Begin | Transaction | 🖹 Text 🔹 | 🍸 Filter 🚛 So | ort 🛛 🔣 Import 🔣    | Exp          |
|---------|-------------|----------|---------------|---------------------|--------------|
| id      | temperatur  | ph       | hasil_status  | waktu               | $\mathbf{T}$ |
| • 4139  | 27,38       | 7,04     | Layak         | 2022-03-07 13:26:33 |              |
| 4138    | 27,44       | 7,18     | Layak         | 2022-03-07 13:25:32 |              |
| 4137    | 27,5        | 7,06     | Layak         | 2022-03-07 13:24:30 |              |
| 4136    | 27,5        | 7,15     | Layak         | 2022-03-07 13:23:31 |              |
| 4135    | 27,56       | 6,95     | Layak         | 2022-03-07 13:22:34 |              |
| 4134    | 27,63       | 7,17     | Layak         | 2022-03-07 13:21:32 |              |
| 4133    | 27,69       | 7,06     | Layak         | 2022-03-07 13:20:34 |              |
| 4132    | 27,69       | 7,12     | Layak         | 2022-03-07 13:19:33 |              |
| 4131    | 27,75       | 6,97     | Layak         | 2022-03-07 13:18:31 |              |
| 4130    | 27,81       | 7,04     | Layak         | 2022-03-07 13:17:33 |              |
| 4129    | 27,81       | 7,08     | Layak         | 2022-03-07 13:16:35 |              |
| 4128    | 27,88       | 7,08     | Layak         | 2022-03-07 13:15:31 |              |
| 4127    | 28          | 7,23     | Layak         | 2022-03-07 13:13:31 |              |
| 4126    | 28          | 6,55     | Layak         | 2022-03-07 13:12:31 |              |
| 4125    | 28,06       | 7,12     | Layak         | 2022-03-07 13:11:34 |              |
| 4124    | 28,13       | 7,12     | Layak         | 2022-03-07 13:10:30 |              |
| 4123    | 28,19       | 7,26     | Layak         | 2022-03-07 13:09:31 |              |
| 4122    | 28,19       | 7,05     | Layak         | 2022-03-07 13:08:32 |              |
| 4121    | 28,25       | 7,08     | Layak         | 2022-03-07 13:07:31 |              |
| 4120    | 28,31       | 7,22     | Layak         | 2022-03-07 13:06:33 |              |
| 4119    | 28,38       | 7,26     | Layak         | 2022-03-07 13:05:32 |              |
| 4118    | 28,44       | 7,08     | Layak         | 2022-03-07 13:04:34 |              |
| 4117    | 28,5        | 6,67     | Layak         | 2022-03-07 13:03:31 |              |
| 4116    | 28,5        | 7,25     | Layak         | 2022-03-07 13:02:30 |              |

## 5. Buka halaman WEB (http://monitoring-app.test:8282/)

# Sistem Monitoring Air Budidaya Lele

Senin, 7 Maret 2022

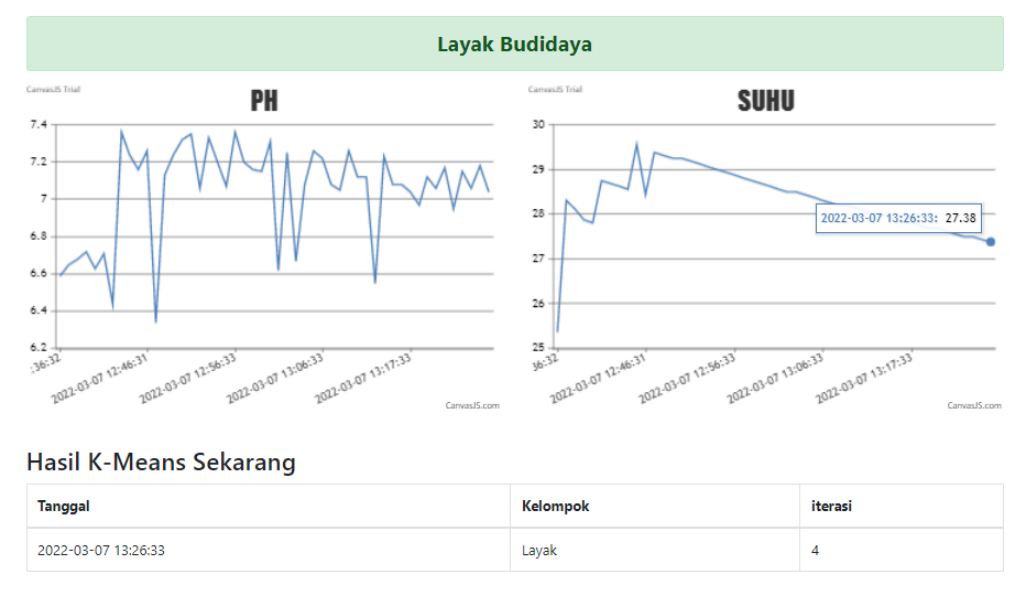

Halaman yang menunjukkan Grafik Pembacaan Sensor dan Hasil K-Means Sekarang

| Tanggal             | * | Kelompok    |  |
|---------------------|---|-------------|--|
| 2022-02-24 09:56:37 |   | Tidak Layak |  |
| 2022-02-24 08:31:03 |   | Layak       |  |
| 2022-02-23 18:00:14 |   | Layak       |  |
| 2022-02-23 17:52:10 |   | Tidak Layak |  |
| 2022-02-23 08:11:39 |   | Layak       |  |
| 2022-02-22 20:26:07 |   | Layak       |  |
| 2022-02-22 15:45:11 |   | Layak       |  |
| 2022-02-16 11:00:15 |   | Tidak Layak |  |
| 2022-02-16 10:00:07 |   | Tidak Layak |  |
| 2022-02-16 09:00:07 |   | Tidak Layak |  |
| 2022-02-16 08:15:25 |   | Layak       |  |
| 2022-02-16 07:00:59 |   | Layak       |  |
| 2022-02-16 06:05:07 |   | Layak       |  |
| 2022-02-16 05:30:06 |   | Layak       |  |
| 2022-02-06 14:00:16 |   | Tidak Layak |  |
| 2022-02-06 13:00:22 |   | Tidak Layak |  |
| 2022-02-06 12:00:12 |   | Tidak Layak |  |
| 2022-02-06 11:00:15 |   | Tidak Layak |  |

Gambar diatas merupakan tampilan dari tabel history K-Means